## Step 1 - Install SideQuest on PC

To install the game .apk file we will use a program called SideQuest.

- Go to there website: https://sidequestvr.com/setup-howto
- Install the Advanced Installer (Marked in red)

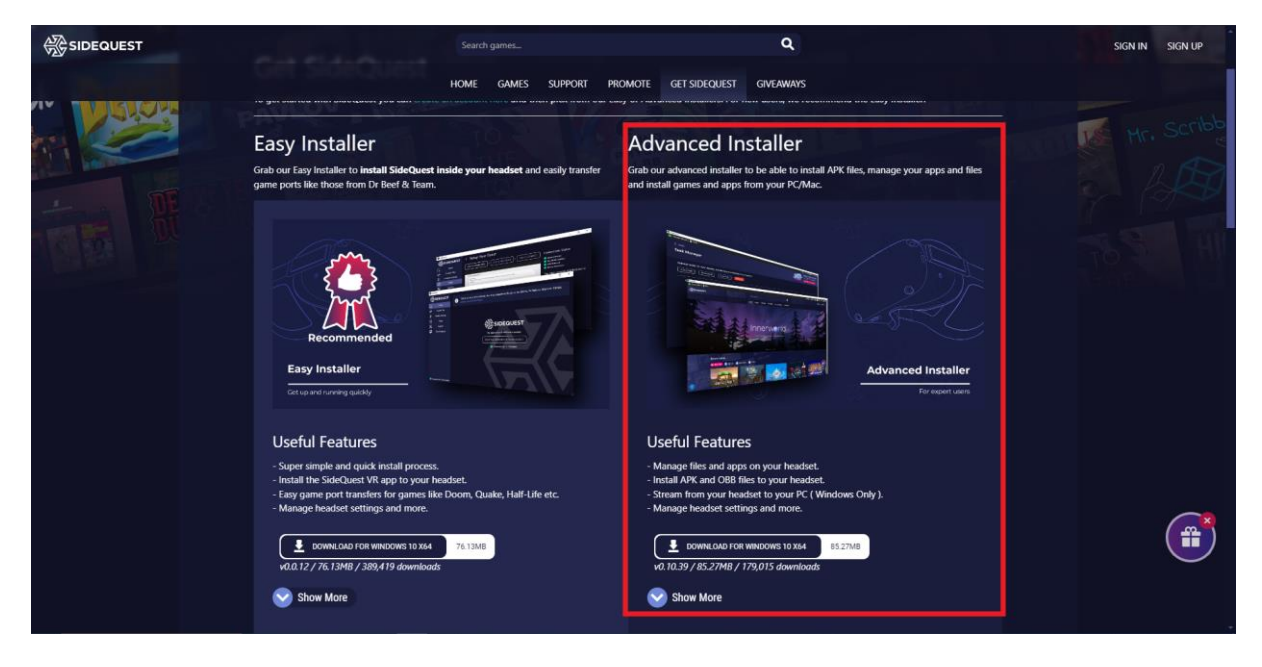

Step 2 - Download the .apk file

- Download the games .apk file form the drive or website and save it to a place you will remember on your PC.

## Step 3 - Install the .apk via SideQuest

- Open SideQuest.
- Connect The VR headset to your PC via the USB cable. Make sure the VR Headset is turned on. It should say something like 'Oculus Quest 2' and show a green circle in the top left corner of the SideQuest Window.

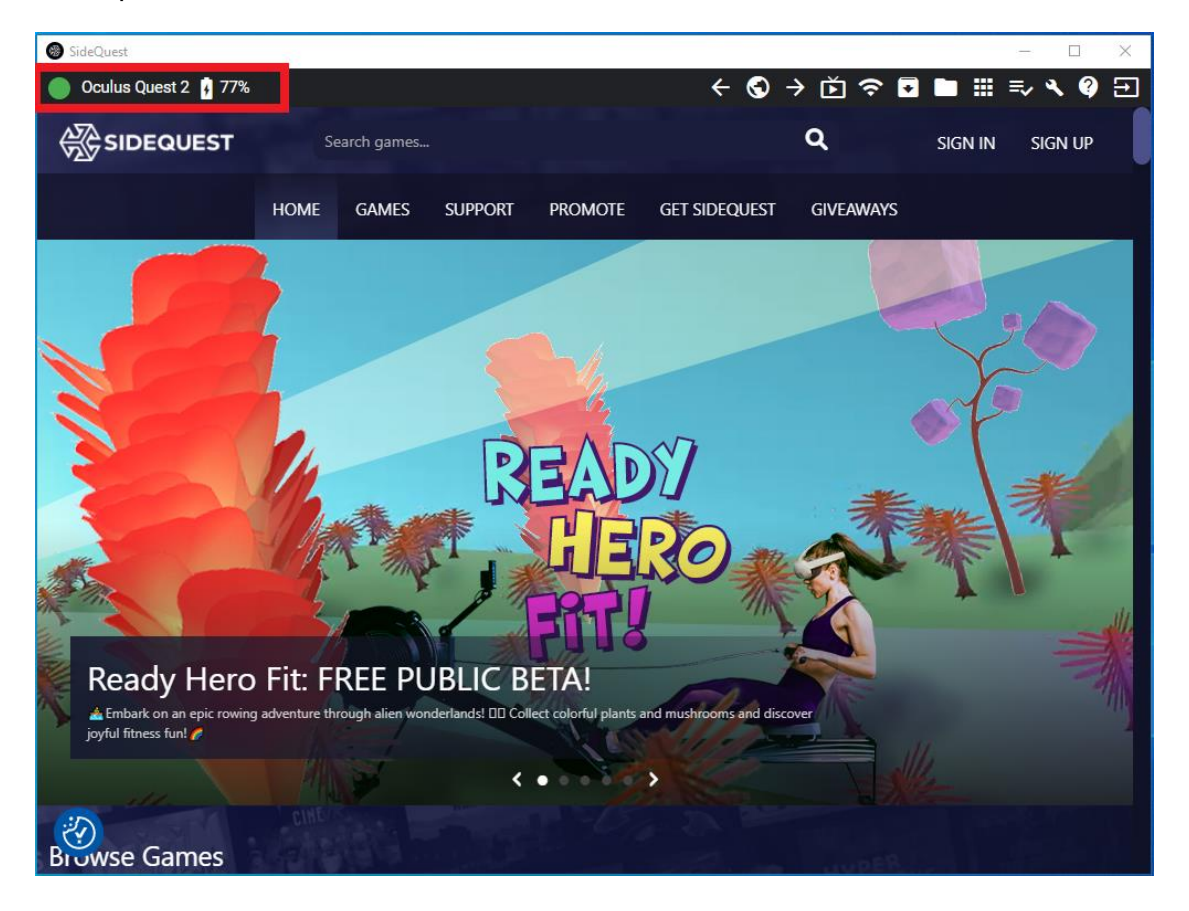

- Click the '*Install APK file from folder on computer*' icon in the top right corner of the SideQuest Window.

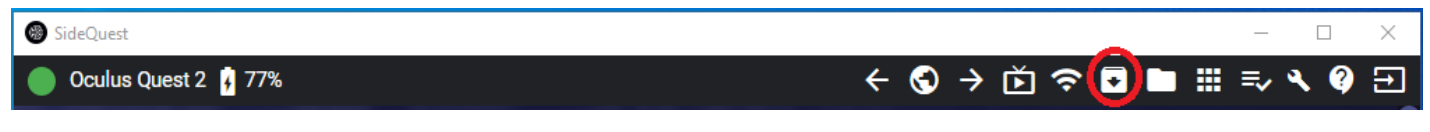

- A File Explorer will open. Navigate to where you saved the .apk file and select it.
- The installation will begin.
- After a few second the installation will be complete

## Step 4 - Launch the game in the VR Headset

- Select 'App Library' in the bottom right corner.
- Select 'Unknown Sources' from the dropdown menu.
- Select the game.

| Search  Running apps from unknown sources may put your account and device at risk. Our Platform A ru and other unauthorized usage.  GAMESS - Erosmus+ com.DefaultCompany.GAMESSErasmus/com.unity3d.player.UnityPlayerActivity | Unknown sour.                                                                          | A-<br>nodd ng, cheating,<br><b>2</b> | •   |
|----------------------------------------------------------------------------------------------------|----------------------------------------------------------------------------------------|--------------------------------------|-----|
| Search  Running apps from unknown sources may put your account and device at risk. Our Platform A us and other unauthorized usage.  GAMESS - Ereamus+ com.DefaultCompany.GAMESSEresmus/com.unity3d.player.UnityPlayerActivity | All (18)<br>Meta Quest apps (13)<br>Installed (18)<br>Updates (0)<br>Not Installed (2) | nodd ng, cheating.<br>2              |     |
| Running apps from unknown sources may put your account and device at fisk. Our Platform A u and other unauthorized usage.      GAMESS - Eraamus+ com.DefaultCompany.GAMESSErasmus/com.unity3d.player.UnityPlayerActivity      | Meta Quest apps (13)<br>Installed (18)<br>Updates (0)<br>Not installed (2)             | 2                                    |     |
| GAMESS - Eraamus+<br>com.DefaultCompany.GAMESSErasmus/com.unity3d.player.UnityPlayerActivity                                                                                                    | Installed (18)<br>Updates (0)<br>Not installed (2)                                     | 2                                    | ••• |
| com.DefaultCompany.GAMESSErasmus/com.unityau.pugsustancy                                                                                                    | Updates (0)<br>Not installed (2)                                                       | 6                                    |     |
|                                                                                                    | Not installed (2)                                                                      |                                      |     |
| 2                                                                                                    | A C C C C C C C C C C C C C C C C C C C                                                |                                      |     |
| 3                                                                                                    | Demos (0)                                                                              |                                      |     |
|                                                                                                    | Tutorials (3)                                                                          |                                      |     |
|                                                                                                    | Unknown sources (1)                                                                    |                                      |     |
|                                                                                                    |                                                                                        |                                      |     |
|                                                                                                    |                                                                                        |                                      |     |
|                                                                                                    |                                                                                        |                                      |     |
|                                                                                                    |                                                                                        |                                      |     |
|                                                                                                    |                                                                                        |                                      |     |
|                                                                                                    |                                                                                        |                                      | 11  |